# myguide

How to set up a new target on ChartMogul

myguide.org

#### Welcome!

In this Guide, we will learn how to set up a new target on ChartMogul

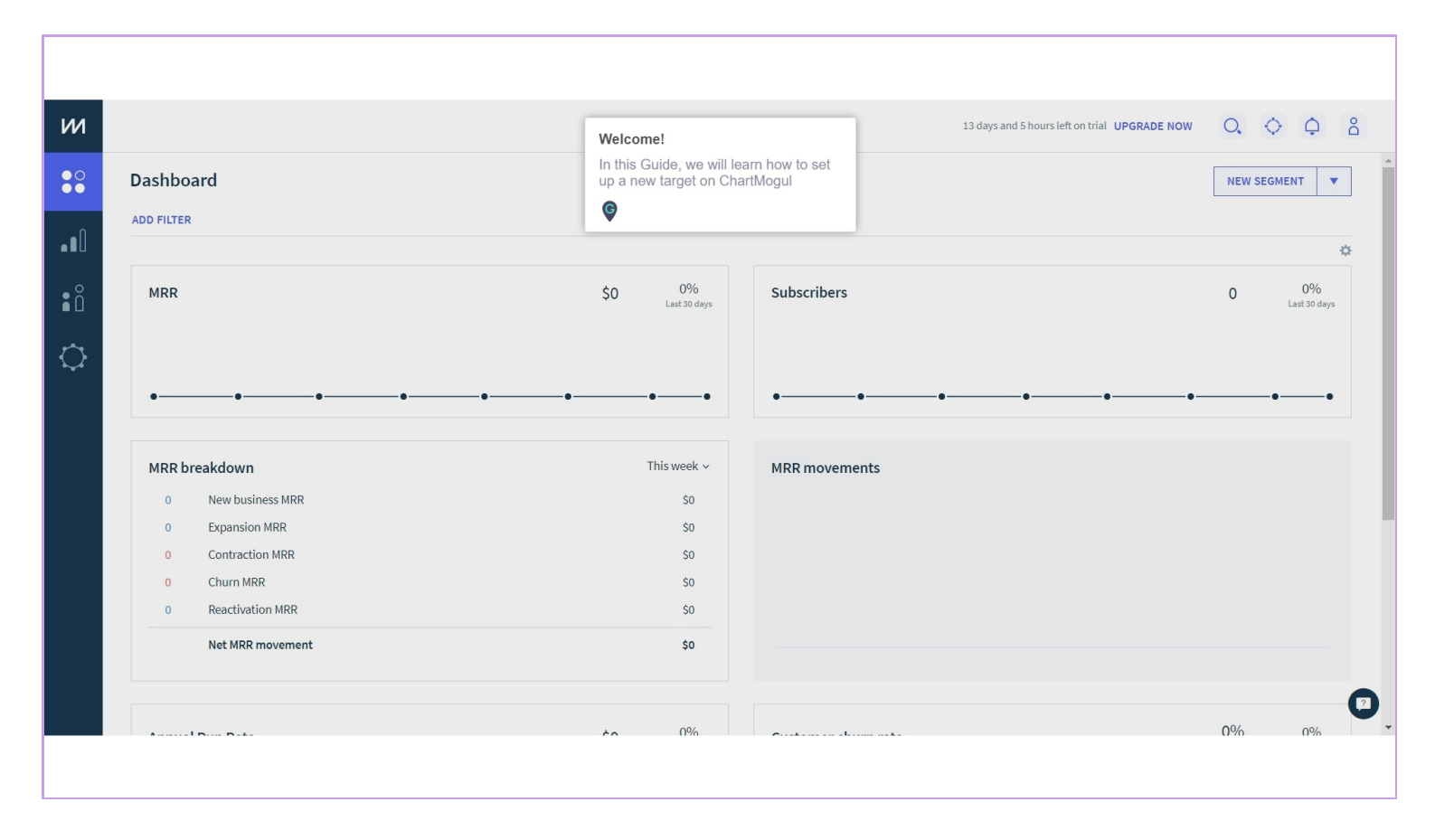

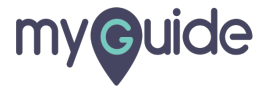

## Click on "Target" icon

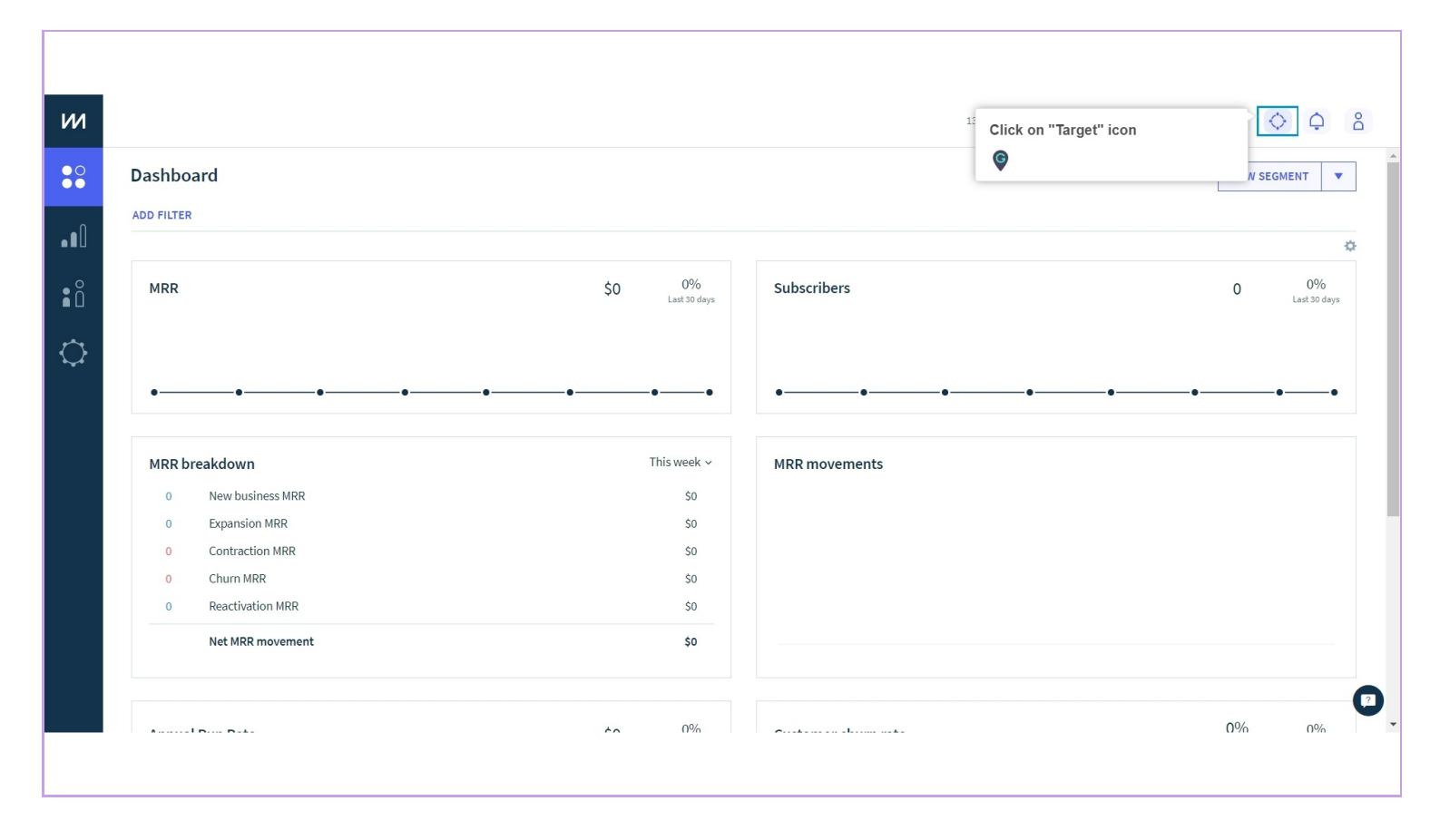

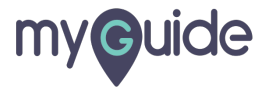

# Click on "New Target"

| Dashboard                                                                                                  |                              |                                                                            | Targets       | NEW TARGET                             | іт               |
|----------------------------------------------------------------------------------------------------|------------------------------|----------------------------------------------------------------------------|---------------|----------------------------------------|------------------|
| ADD FILTER                                                                                                 |                              |                                                                            |               | No targets found Click on "New Target" |                  |
| MRR                                                                                                    |                              | \$0 0%<br>Last 30 days                                                     | Subscribers   | 0                                      | 0%<br>Last 30 da |
|                                                                                                    |                              |                                                                            |               |                                        |                  |
| MRR breakdown                                                                                              |                              | This week ~                                                                | MRR movements |                                        |                  |
| MRR breakdown 0 New business M                                                                             | RR                           | This week ~<br>S0                                                          | MRR movements |                                        |                  |
| MRR breakdown 0 New business N 0 Expansion MRR                                                             | RR                           | This week ~<br>\$0<br>\$0                                                  | MRR movements |                                        |                  |
| MRR breakdown 0 New business M 0 Expansion MRR 0 Contraction MR                                            | RR                           | This week ~<br>\$0<br>\$0<br>\$0                                           | MRR movements |                                        |                  |
| MRR breakdown O New business M O Expansion MRR O Contraction MR O Churn MRR                                | RR<br>R                      | This week ~<br>50<br>50<br>50<br>50                                        | MRR movements |                                        |                  |
| MRR breakdown O New business M O Expansion MRR O Contraction MR O Churn MRR O Reactivation MI              | RR<br>R                      | This week ~<br>\$0<br>\$0<br>\$0<br>\$0<br>\$0<br>\$0                      | MRR movements |                                        |                  |
| MRR breakdown O New business M O Expansion MRR O Contraction MR O Churn MRR O Reactivation MI Net MRR move | RR<br>R<br>IR<br><b>nent</b> | This week ~<br>\$0<br>\$0<br>\$0<br>\$0<br>\$0<br>\$0<br>\$0<br>\$0<br>\$0 | MRR movements |                                        |                  |

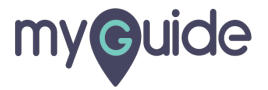

#### Select "Metric"

| м          |                                      |                                                                     | 13 days and 5 hours left on trial UPGRADE NOW O, O O |
|------------|--------------------------------------|---------------------------------------------------------------------|------------------------------------------------------|
| • 0<br>• • | Dashboard                            |                                                                     | NEW SEGMENT                                          |
|            | ADD FILTER                           |                                                                     | 0                                                    |
|            | MRR Set a t                          | arget                                                               | 0 0%<br>Last 30 days                                 |
|            | ooooo                                | Metric MRR ~ Select "Metric"<br>Target \$ 0 MKK                     | ••                                                   |
|            | MRR breakdown                        | Target period     ~       Segment     Select a segment (optional) ~ |                                                      |
|            | 0 Expansion MRR<br>0 Contraction MRR | S0                                                                  |                                                      |
|            | 0 Churn MRR<br>0 Reactivation MRR    | \$0<br>\$0                                                          |                                                      |
|            | Net MRR movement                     | \$0                                                                 |                                                      |
|            | Auronal Brown Bake                   | 60 0% output the second                                             | •00 m00                                              |
|            |                                      |                                                                     |                                                      |

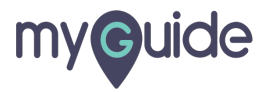

# Enter "Target"

| и          |                                      | 13 days and 5 hours left on trial UPGRADE NOW | Q, 🔷 🗘 🔒             |
|------------|--------------------------------------|-----------------------------------------------|----------------------|
| ● O<br>● ● | Dashboard                            |                                               | NEW SEGMENT          |
|            | ADD FILTER                           |                                               | ÷                    |
|            | MRR                                  | Set a target                                  | 0 0%<br>Last 30 days |
|            |                                      | Metric Subscribers ~                          |                      |
|            | 0000                                 | Target 0 Subscribers                          | ••                   |
|            | MRR breakdown                        | Segment Select a segment (optional) ~         |                      |
|            | 0 Expansion MRR<br>0 Contraction MRR | CANCEL SAVE                                   |                      |
|            | 0 Churn MRR<br>0 Reactivation MRR    | \$0<br>\$0                                    |                      |
|            | Net MRR movement                     | \$0                                           |                      |
|            |                                      | 0% O%                                         | 0% 0%                |
|            |                                      |                                               |                      |

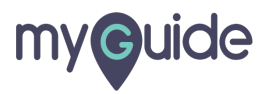

# Enter "Target period"

| м          | 1 13 days and 5 hours                                                      | s left on trial UPGRADE NOW O, 🗘 🗘 🖁 |
|------------|----------------------------------------------------------------------------|--------------------------------------|
| ● O<br>● ● | Dashboard                                                                  | NEW SEGMENT                          |
|            | ADD FILTER                                                                 | •                                    |
|            | MRR Set a target                                                           | 0 0%<br>Last 30 days                 |
|            | Metric Subscribers ~<br>Target 1,000 Subscribers Enter "Target p           | eriod"                               |
|            | MRR breakdown Segment (optional) ~                                         | _                                    |
|            | O     Expansion MRR     CANCEL     SAVE       O     Contraction MRR     SO |                                      |
|            | 0 Churn MRR \$0<br>0 Reactivation MRR \$0                                  |                                      |
|            | Net MRR movement \$0                                                       |                                      |
|            |                                                                            | 0% 0%                                |
|            |                                                                            |                                      |

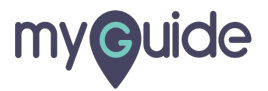

# Select a segment if you want

| и        |                                      | 13 days and 5 hours left on trial UPGRADE NOW                                                              | Q, 🔷 🗘 🔒             |
|----------|--------------------------------------|----------------------------------------------------------------------------------------------------|----------------------|
| •0<br>•• | Dashboard                            |                                                                                                    | NEW SEGMENT          |
|          | ADD FILTER                           |                                                                                                    | •                    |
| ₿Å       | MRR                                  | Set a target                                                                                               | 0 0%<br>Last 30 days |
| Q        |                                      | Metric Subscribers ~                                                                                       |                      |
|          | 000                                  | Target         1,000         Subscribers           Target period         2020-02-21 - 2020-03-27         - | 0                    |
|          | MRR breakdown                        | Segment Select a segment (optional) > Select a segment if you want                                         |                      |
|          | 0 Expansion MRR<br>0 Contraction MRR | CANCEL SAVE                                                                                                |                      |
|          | 0 Churn MRR                          | \$0<br>\$0                                                                                                 |                      |
|          | Net MRR movement                     | \$0                                                                                                    |                      |
|          |                                      |                                                                                                    |                      |
|          |                                      |                                                                                                    | 04% 04%              |

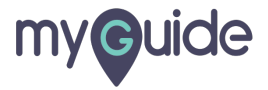

# Click on "Save" and you're done!

| и          |                                                                                                    | 13 days and 5 hours left on trial UPGRADE NOW                                      | Q. Q. Q. 8           |
|------------|----------------------------------------------------------------------------------------------------|------------------------------------------------------------------------------------|----------------------|
| ● O<br>● ● | Dashboard                                                                                                    |                                                                                    | NEW SEGMENT          |
| 0          | ADD FILTER                                                                                                    |                                                                                    | *                    |
|            | MRR                                                                                                    | Set a target                                                                       | 0 0%<br>Last 30 days |
|            |                                                                                                    | Metric Subscribers ~                                                               |                      |
|            |                                                                                                    | Target period         2020-02-21 - 2020-03-27         ~                            |                      |
|            | MRR breakdown         0       New business MRR         0       Expansion MRR         0       Contraction MRR         0       Churn MRR         0       Reactivation MRR         Net MRR movement | Segment Select a segment (optional) ~ CANCEL SAVE Click on "Save" and you're done! |                      |
|            | 1                                                                                                    | čo 0% contrar to mate                                                              | 0% 0%                |
|            |                                                                                                    |                                                                                    |                      |

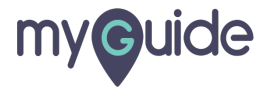

# **Thank You!**

myguide.org

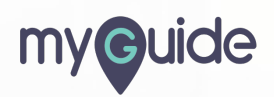